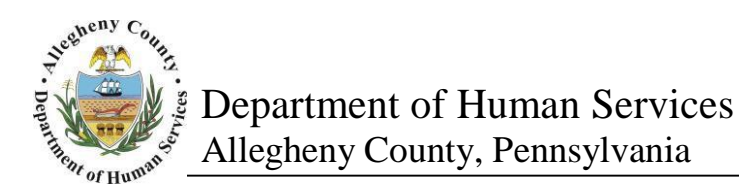

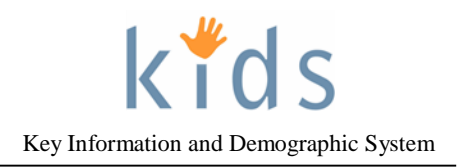

## IHSP Progress Report – Non Placement Provider Job Aid

The *IHSP Progress Report* is used by Non Placement Providers to document the progress of the client/family towards achieving the goals of the In Home Service Plan.

| Referral Case Provid                                 | Jer Admin                                                                                                    |                                                                                                    | Help Logout Case V                           |
|------------------------------------------------------|----------------------------------------------------------------------------------------------------|----------------------------------------------------------------------------------------------------|----------------------------------------------|
| Case D Service D IHSP D I<br>Organizer Focus History | HSP Progress Report D IHSP Progress Report List IHSP Progress IHSP Progress Report                                                                                                    | Report                                                                                                    |                                              |
| In Focus<br>User Name:                               | Denotes Required Fields     ** Denotes Half-Mandatory Fields     General Information                                                                                                    | *Denotes AFCARS Fields                                                                                                    |                                              |
| Family Assignment:                                   | Report Type*<br>Initial IHSP                                                                                                    | Description*<br>Initial IHSP                                                                                                    | Period Covered*<br>From* To*                 |
| Entity Type:                                         | Referral Information*                                                                                                    | Discharge Summary/Goal*                                                                                                    | V V                                          |
| Entity Name:<br>Entity ID:                           | Referral Information for the client/family.                                                                                                    | Discharge Summary/Goal for the client/family.                                                                                                    | )                                            |
| Entity Type:                                         | ×                                                                                                    | <u> </u>                                                                                                    |                                              |
| Entity Name:                                         | Health Information Updated<br>Examples of Community Outreach and Involvement*                                                                                                    | Education Information Updated                                                                                                    |                                              |
| Entity ID:                                           |                                                                                                    |                                                                                                    |                                              |
|                                                      |                                                                                                    |                                                                                                    |                                              |
|                                                      | Domain Areas                                                                                                    |                                                                                                    |                                              |
|                                                      | Domain Area Behavioral Behavioral                                                                                                    | Strengths Behavioral Strengths.                                                                                                    | Needs       Behavioral Needs.                |
|                                                      | Educational/Vocational<br>Family/Legal Guardian including the Visitation Pla                                                                                                    | Strengths Strengths                                                                                                    | Needs Needs                                  |
|                                                      | older<br>Legal (including restitution and community service)                                                                                                    | Strengths                                                                                                    | Needs V                                      |
|                                                      | Strengths* Behavioral Strengths.                                                                                                    | Needs*<br>Behavioral Needs.                                                                                                    | ٩                                            |
|                                                      | <b>~</b>                                                                                                    |                                                                                                    | ~                                            |
|                                                      | Goals                                                                                                    |                                                                                                    |                                              |
|                                                      | Goal<br>Behavioral Domain Goal.                                                                                                    |                                                                                                    |                                              |
|                                                      | Areas of Concern & Goal*                                                                                                    |                                                                                                    |                                              |
|                                                      | Benavioral Domain Goal.                                                                                                    |                                                                                                    |                                              |
|                                                      |                                                                                                    |                                                                                                    |                                              |
|                                                      | Objectives Anticipated Actual Completion Descrete Determined                                                                                                    | Ohiotium Cuita                                                                                                    | Save                                         |
|                                                      | Date Date Date Date                                                                                                    | Behavioral Domain Objecti Behavioral Domai                                                                                                    | in Objecti                                   |
|                                                      | Objectives*                                                                                                    | Anticipated Completion Date*                                                                                                    | Actual Completion Date                       |
|                                                      | Behavioral Domain Objective.                                                                                                    | 09/18/2015                                                                                                    | V                                            |
|                                                      | Evaluation Criteria*                                                                                                    | Previous Progress Rating                                                                                                    | Previous Progress Summary                    |
|                                                      | Behavioral Domain Objective Evaluation Criteria.                                                                                                    |                                                                                                    |                                              |
|                                                      | Objective Progress Rating*                                                                                                    | Objective Progress Summary*                                                                                                    |                                              |
|                                                      |                                                                                                    |                                                                                                    | P                                            |
|                                                      |                                                                                                    |                                                                                                    |                                              |
|                                                      |                                                                                                    |                                                                                                    |                                              |
|                                                      | Action Steps                                                                                                    | Anticipated End                                                                                                    | Save                                         |
|                                                      | Action Steps           Person Responsible         Support Ty           Crystal Smith         Formal                                                                                                    | rpe Anticipated End Action<br>Date Schwarz Domain Ob<br>Step                                                                                                    | save store                                   |
|                                                      | Action Steps Person Responsible Support Ty Crystal Smith Formal                                                                                                    | rpe Anticipated End Action<br>Date 09/18/2015 Behavioral Domain Ob.<br>Step                                                                                                    | Jective Action                               |
|                                                      | Action Steps           Person Responsible         Support Ty           Crystal Smith         Formal           Action Steps required to meet the objectives*         Behavioral Domain Objective Action Step. | Anticipated End<br>Date         Action           09/16/2015         Behavioral Domain Ob<br>Step           Person(s) Responsible*         Support           Crystal Smith         Formal | Type* Anticipated<br>End Date*<br>99/18/2015 |

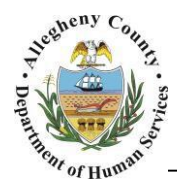

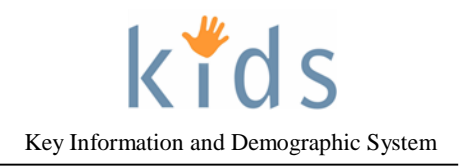

Navigation and the IHSP Progress Report List Screen

- 1. Navigate to the *My Services* Screen and bring the non placement Referral/Service Episode into focus.
- 2. Navigate to the *IHSP List* screen.
  - a. Case > Service > IHSP > IHSP List
  - b. This can also be accessed via the breadcrumb trail:

| Case D Service D Non-Placement Services List Non-Placement Services Reauthorization Provider Service Log List Non-Placement Type Provider Service Log Non-Placement Services | More 🖸 |
|----------------------------------------------------------------------------------------------------|--------|
|                                                                                                    | Packet |
|                                                                                                    |        |
| Case Q Service Q IHSP Q IHSP Meeting Details   IHSP List                                                                                                    |        |

- 3. Select the from the *IHSP List* grid IHSP on which the Progress Report is to be made and click the **Show** button at the bottom of the screen.
- 4. Navigate to the IHSP Progress Report List screen.

## a. Case > Service > IHSP Progress Report > IHSP Progress Report List

5. The *IHSP Progress Report List* grid contains a list of all of the documented IHSP Progress Reports for the selected IHSP. To document a new IHSP Progress Report click the New button at the bottom of the screen.

| IHSP Progress Report List           * Denotes Required Fields         ** Denotes Half-Mandatory Fields         ‡Denotes AFCARS Fields |                           |              |            |             |           |  |  |  |
|----------------------------------------------------------------------------------------------------|---------------------------|--------------|------------|-------------|-----------|--|--|--|
| 1                                                                                                    | IHSP Progress Report List |              |            |             |           |  |  |  |
| [                                                                                                    |                           | Date Created | Staff Name | Description | Approved? |  |  |  |
|                                                                                                    | •                         |              |            |             |           |  |  |  |
|                                                                                                    |                           |              |            |             |           |  |  |  |
| N                                                                                                    | New Show Cancel           |              |            |             |           |  |  |  |

6. To view an existing progress report, select the progress report in the *IHSP Progress List* grid and click the show button at the bottom of the screen.

Enabling the IHSP Progress Report

1. General Information:

| General Information                          |                                               |                                                       |  |  |  |  |  |  |
|----------------------------------------------|-----------------------------------------------|-------------------------------------------------------|--|--|--|--|--|--|
| Report Type*<br>Initial IHSP                 | Description*<br>Initial IHSP                  | Period Covered b<br>From <sup>*</sup> To <sup>*</sup> |  |  |  |  |  |  |
| Referral Information*                        | Discharge Summary/Goal*                       |                                                       |  |  |  |  |  |  |
| Referral Information for the client/family.  | Discharge Summary/Goal for the client/family. |                                                       |  |  |  |  |  |  |
| ×                                            | ~                                             | -                                                     |  |  |  |  |  |  |
| Health Information Updated                   | Education Information Updated     C           |                                                       |  |  |  |  |  |  |
| Enclare information opticed and Involvement* |                                               |                                                       |  |  |  |  |  |  |

- a. The *Report Type, Description, Referral Information,* and *Discharge Summary/Goal* fields are read only and pull in from the IHSP for which the Progress Report is being documented.
- b. Enter the *Period Covered* dates for the IHSP Progress Report.

c. If the Health Information and Education Information on the client(s) have been updated in KIDS check the appropriate checkboxes

9/20/2015 KIDS check the appropriate checkboxes. IHSP Progress Report – Non Placement – Provider Job Aid

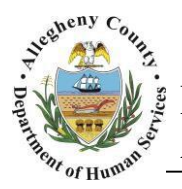

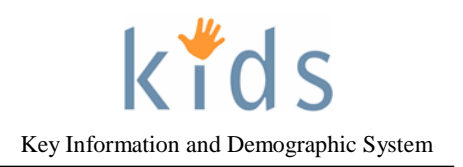

d. Enter any Examples of Community Outreach and Involvement.

Click the **Save** button at the bottom of the screen to enable the rest of the IHSP Progress Report screen.

The IHSP Progress Report is completed in the 'waterfall' concept. This means that each section is dependent upon the section above it. All of the Action Steps that are visible are tied to the highlighted Objective. All of the Objectives that are visible are tied to the highlighted Goal. All of the Goals that are visible are tied to the highlighted Domain Area.

In the IHSP Progress Report only the Objectives and Action Step progress can be edited.

## Enabling the IHSP Progress Report

1. Select the desired Domain Area from the Domain Areas grid.

| Domain Areas |                                                             |                       |                   |                   |    |  |  |  |
|--------------|-------------------------------------------------------------|-----------------------|-------------------|-------------------|----|--|--|--|
|              | Domain Area                                                 | Strengths             |                   | Needs             | 1. |  |  |  |
| •            | Behavioral                                                  | Behavioral Strengths. |                   | Behavioral Needs. | ^  |  |  |  |
|              | Educational/Vocational                                      | Strengths             |                   | Needs             |    |  |  |  |
|              | Family/Legal Guardian including the Visitation Plan         | Strengths             |                   | Needs             |    |  |  |  |
|              | Independent Living for all children age sixteen or<br>older | Strengths             |                   | Needs             | ~  |  |  |  |
|              | Legal (including restitution and community service          | a                     |                   |                   | 1  |  |  |  |
| Stren        | gths*                                                       |                       | Needs*            |                   |    |  |  |  |
| Beha         | vioral Strengths.                                           |                       | Behavioral Needs. | ¢                 |    |  |  |  |

2. Then select the desired Goal from the *Goal* grid.

| Go  | als                                   |
|-----|---------------------------------------|
|     | Goal                                  |
| Þ   | Behavioral Domain Goal.               |
|     |                                       |
| Are | eas of Concern & Goal*                |
| De  |                                       |
|     | · · · · · · · · · · · · · · · · · · · |
|     |                                       |

2. Objectives:

| Objectives |                                         |                              |                 |                             |                           |                      |          |  |
|------------|-----------------------------------------|------------------------------|-----------------|-----------------------------|---------------------------|----------------------|----------|--|
|            | Anticipated<br>Date                     | Actual<br>Completion<br>Date | Progress Rating | Objectives                  | Evaluation Criteria       | Progress Summary     | Save     |  |
|            | 09/18/2015                              |                              |                 | Behavioral Domain Objecti   | Behavioral Domain Objecti |                      | 1        |  |
| OB         | bjectives*<br>ehavioral Domain          | Objective.                   |                 | Anticipated Completion Date | a Actu                    | al Completion Date   | <i>a</i> |  |
| B          | valuation Criteria*<br>ehavioral Domain | Objective Evalua             | ation Criteria. | Previous Progress Rating    | Prev.                     | ous Progress Summary |          |  |
| ſ          | bjective Progress                       | Rating*                      | CV              | Objective Progress Summary* | Ĵ                         | )                    |          |  |

a. The Objectives, Evaluation Criteria, and Anticipated Completion Date fields are read only and pull in from the IHSP for which the Progress Report is being documented. Page **3** of **4** 

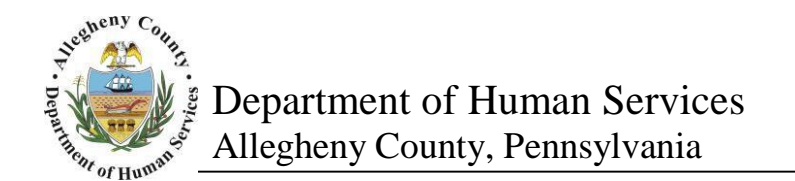

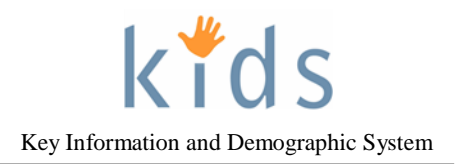

- b. If the Objective has been achieved enter the Actual Completion Date.
- c. Select the *Objective Progress Rating* from the drop down menu.
- d. Enter the Objective Progress Summary.
- e. The *Previous Progress Rating* and *Previous Progress Summary* fields will be blank on the first IHSP Progress Report. On subsequent IHSP Progress Reports these fields will display the last progress rating and summary for reference.

Click the Save button to the right of the *Objectives* grid after entering the Progress Rating and Summary for each Objective.

3. Action Steps:

| Action Steps                                                                                                    |                                                  |  |                                            |        |      |  |  |
|----------------------------------------------------------------------------------------------------|--------------------------------------------------|--|--------------------------------------------|--------|------|--|--|
|                                                                                                    | Person Responsible Support Type Anticipated Date |  | Anticipated End<br>Date                    | Action | Save |  |  |
| ۲                                                                                                    | Crystal Smith Formal 09/18/2015 Behavio          |  | Behavioral Domain Objective Action<br>Step |        |      |  |  |
| Action Steps required to meet the objectives     Person(s) Responsible     Support Type     Anticipated End Date*       Behavioral Domain Objective Action Step.     Crystal Smith     Formal     09/18/2015       Specify     Actual End Date     Anticipated End Date*     09/18/2015 |                                                  |  |                                            |        |      |  |  |

- a. If the Action Step has been completed has been achieved enter the *Actual End Date*. Note that the *Actual End Date* cannot be later than the *Actual Completion Date* of the Objective highlighted above. Click the Save button to the right of the *Action Steps* grid if an *Actual End Date* has been documented for that Action Step.
- 7. Ensure that all of the Action Steps and Objectives have been updated for each goal. Review each Domain Area to ensure that nothing has been missed.
- 8. Click the **Save** button at the bottom of the screen to save the IHSP as a whole.
- 9. Click the Approval button at the bottom of the screen. If there are missing Objective Progress Ratings an Error box will pop up with this information. Click the Ok button to close this message. Review and save all of the Domain Areas before returning to click the Approval button again. If the IHSP Progress Report is complete an Approval dialog box will pop up. Check the Request box and click the Ok button in the approval pop up. Once the approval has been sent another pop up will appear stating "Your approval request has been sent." Click the Ok button to close this message.
- 10. To view a printable pdf version of the IHSP Progress Report click the **Preview** button at the bottom of the screen.

## For more information...

For assistance, please contact the Allegheny County Service Desk at servicedesk@alleghenycounty.us or 412-350-4357 (Option 2 for DHS). To access the Self Service Tool go to <a href="http://servicedesk.alleghenycounty.us">http://servicedesk.alleghenycounty.us</a>.

This job aid and additional user materials are located on the DHS Amazon site at <a href="http://dhswbt.s3.amazonaws.com/KIDSJobAids/index.htm">http://dhswbt.s3.amazonaws.com/KIDSJobAids/index.htm</a>